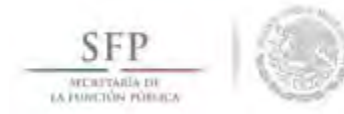

### DISTRIBUIR MATERIALES ELABORADOS POR LA INSTANCIA NORMATIVA (Difusión).

### Módulo: Materiales

**Funcionalidad**: La instancia Ejecutora del programa federal registra la distribución de los materiales de difusión y capacitación producidos por la Instancia Normativa. Además registra y distribuye los materiales de difusión y capacitación que elabora. Asimismo, registra los eventos de capacitación que se han llevado a cabo.

Para iniciar con el registro de información, en este módulo se selecciona la opción de *Materiales, se* da clic en **Materiales de Difusión**, del combo que se despliega se selecciona **Distribuir Materiales de Difusión**.

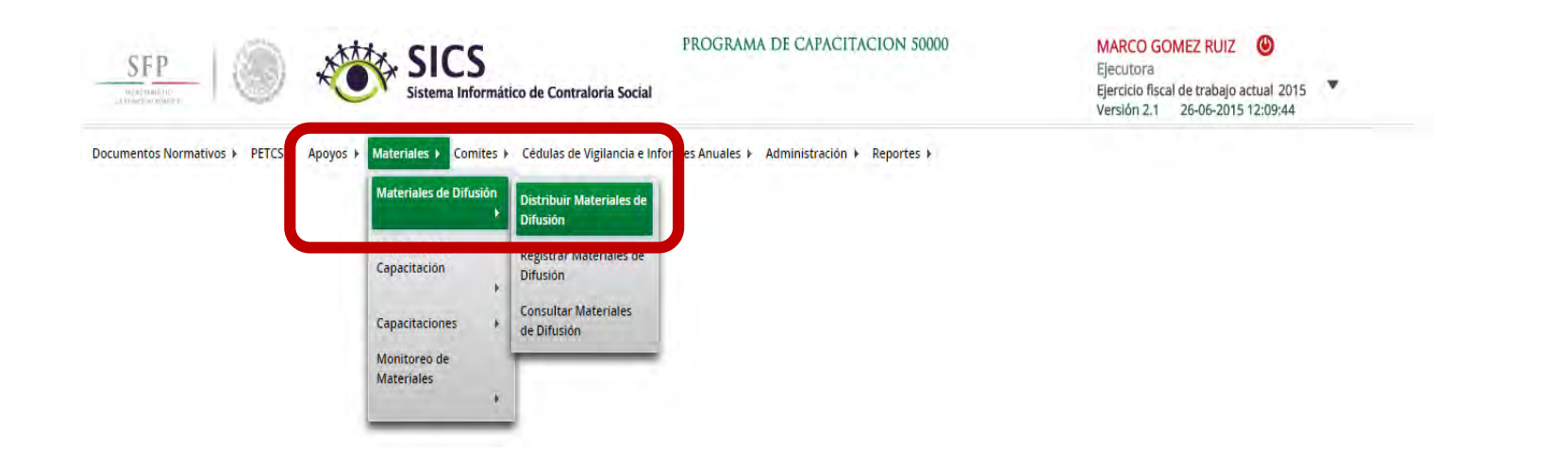

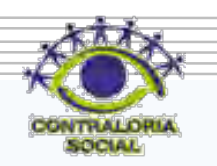

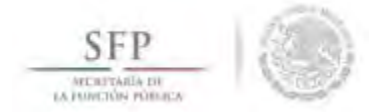

En la pantalla **"Materiales de Difusión a Distribuir"** que despliega el sistema, se muestran los materiales de difusión que han sido elaborados por la Instancia Normativa y que la Instancia Ejecutora debe distribuir. Registrar la distribución de estos materiales se inicia seleccionando el botón de <u>Registrar</u> <u>Distribución</u>.

| SFP                               | 8                       | SICS<br>Sistema Inform     | ático de Contraloría Soc                  | PROGRAMA               | A DE CAPACITACIO       | N 50000             | MARCO GC<br>Ejecutora<br>Ejercicio fisca<br>Versión 2.1 | MEZ RUIZ<br>Il de trabajo ac<br>26-06-2015 1 | (Ual 2015)<br>2:09:44   |          |
|-----------------------------------|-------------------------|----------------------------|-------------------------------------------|------------------------|------------------------|---------------------|---------------------------------------------------------|----------------------------------------------|-------------------------|----------|
| Documentos Normativos 🕨           | PETCS ► Apoyos ►        | Materiales 	 Comites       | <ul> <li>Cédulas de Vigilancia</li> </ul> | e Informes Anuales 🕨   | Administración 🕨 Repo  | ortes 🕨             |                                                         |                                              |                         |          |
| ≜ + Materiales + Materia          | iles de Difusión + Dist | tribuir Materiales de Difu | slón                                      |                        |                        |                     |                                                         | () Nuevo                                     | 🗑 Guardar               | m Borran |
| MATERIALES DE DIFUS               | sión a Distribui        | ι                          |                                           |                        | 1.1.1                  |                     |                                                         |                                              |                         |          |
| PROGRAMA                          | ENTIDAD                 | Nombre del<br>Material     | TIPO DE MATERIAL                          | ARCHIVO DE<br>MATERIAL | FECHA DE<br>ASIGNACIÓN | PRODUCIDO           | TIPO EJECUTORA                                          | CANTIDAD<br>A<br>DISTRIBUIR                  | Cantidad<br>Distribuida | ACCIÓN   |
| PROGRAMA DE<br>CAPACITACION 50000 |                         | TRIPTICOS                  | IMPRESOS                                  |                        | 10/06/2015             | Instancia Normativa | Representación Federal                                  | 500                                          | gistrar Distribud       | 2        |
| PROGRAMA DE<br>CAPACITACION 50000 |                         | CARTELES                   | IMPRESOS                                  |                        | 08/06/2015             | Instancia Normativa | Representación Federal                                  | 4200                                         |                         | 2<br>2   |
|                                   |                         |                            |                                           |                        |                        |                     | Totales:                                                | 4700                                         | 0                       |          |
|                                   |                         |                            |                                           | 1                      | 14 H                   |                     |                                                         |                                              |                         |          |
|                                   |                         |                            |                                           | H                      |                        |                     |                                                         |                                              |                         |          |

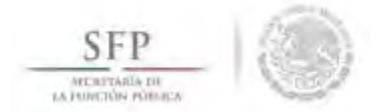

El sistema despliega la pantalla "*Registrar Distribución de Materiales de Difusión*" en la que se selecciona de los diferentes combos el Municipio y la Localidad en donde se entregaron los materiales, se continua capturando la cantidad entregada y la fecha en la que se distribuyeron.

| 0 🔸 Materiales 🔸 Materiales de D | ifusión 👌 Distribuir Materiales de Difusión | O Nuevo | 🗟 Guardar | iji Borrán |
|----------------------------------|---------------------------------------------|---------|-----------|------------|
| VATERIAL RESTANTE: 500           |                                             | _       |           | _          |
| Material:                        | TRÍPTICOS                                   |         |           |            |
| Producido                        | Instancia Normativa                         |         |           |            |
| *)Entidad Federativa:            | BAJA CALIFORNIA V                           |         |           |            |
| *)Municipio:                     | Seleccione T                                |         |           |            |
| *)Localidad:                     | Seleccione V                                |         |           |            |
| *)Cantidad a Distribuir:         |                                             |         |           |            |
| Fecha de Distribución.           | 6                                           |         |           |            |

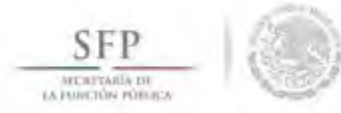

Se da clic a la opción de **Guardar** una vez que se haya completado la información que solicita la plantilla.

**Nota**: El sistema lleva un conteo del material que ya fue distribuido, el cual no debe ser mayor al asignado por la instancia normativa.

| <ul> <li>Materiales + Materiales de Di</li> <li>VIATERIAL RESTANTE: 380</li> </ul> | fusión 🕴 Distribuir Materiales de Difusión | O Nueve Borrar |
|------------------------------------------------------------------------------------|--------------------------------------------|----------------|
| Material:                                                                          | TRÍPTICOS                                  |                |
| Producido                                                                          | Instancia Normativa                        |                |
| *)Entidad Federativa:                                                              | BAJA CALIFORNIA.                           |                |
| *)Municipio:                                                                       | TECATE                                     |                |
| *)Localidad:                                                                       | AGUA VIVA                                  |                |
| *)Cantidad a Distribuir:                                                           | 120                                        |                |
| Fecha de Distribución.                                                             | 26/06/2015                                 |                |

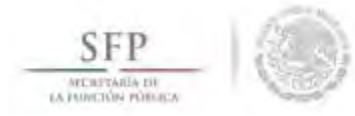

# MODIFICACIONES A LA DISTRIBUCIÓN DE MATERIALES DE DIFUSIÓN ELABORADOS POR LA IN

Para editar el registro de la información de este módulo, se selecciona la opción de *Materiales, se* da clic en **Materiales de Difusión,** del combo de opciones que se despliega se selecciona *Distribuir Materiales de Difusión*.

Para editar la distribución de los materiales, se selecciona el icono de Editar Distribuciones.

| SFP<br>Utersteinen                | 8                     | SICS<br>Sistema Inform     | iático de Contraloría Soc | PROGRAM/               | A DE CAPACITACIO       | N 50000             | MARCO GO<br>Ejecutora<br>Ejercicio fisca<br>Versión 2.1 | MEZ RUIZ<br>Il de trabajo ac<br>26-06-2015 1 | (U)<br>tual 2015<br>2:50:58 |          |
|-----------------------------------|-----------------------|----------------------------|---------------------------|------------------------|------------------------|---------------------|---------------------------------------------------------|----------------------------------------------|-----------------------------|----------|
| Documentos Normativos 🕨           | PETCS ► Apoyos ►      | Materiales 		Comites       | s 🕨 Cédulas de Vigilancia | e Informes Anuales 🕨   | Administración 🕨 Rep   | ortes 🕨             |                                                         |                                              |                             |          |
| a 🕨 Materiales 🕨 Materia          | les de Difusión + Dis | tribuir Materiales de Difi | usión                     |                        |                        |                     |                                                         | G Nuevo                                      | @ Guardar                   | T Barrár |
| MATERIALES DE DIFUS               | IÓN A DISTRIBUI       | t .                        |                           |                        |                        |                     |                                                         |                                              |                             |          |
| PROGRAMA                          | ENTIDAD               | Nombre del<br>Material     | TIPO DE MATERIAL          | ARCHIVO DE<br>MATERIAL | FECHA DE<br>ASIGNACIÓN | PRODUCIDO           | TIPO EJECUTORA                                          | CANTIDAD<br>A<br>DISTRIBUIR                  | Cantidad<br>Distribuida     | ACCIÓN   |
| PROGRAMA DE<br>CAPACITACION 50000 |                       | TRÍPTICOS                  | IMPRESOS                  |                        | 10/06/2015             | Instancia Normativa | Representación Federal                                  | 500                                          | 120                         | Þ        |
| PROGRAMA DE<br>CAPACITACION 50000 |                       | CARTELES                   | IMPRESOS                  | DIFUSION.pptx          | 08/06/2015             | Instancia Normativa | Representación Federal                                  | 4200 E                                       | ditar Distribucio           | D<br>P   |
|                                   |                       |                            |                           |                        |                        |                     | Totales:                                                | 4700                                         | 120                         |          |
|                                   |                       |                            |                           | 1                      | 14. pl                 |                     |                                                         |                                              |                             |          |

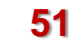

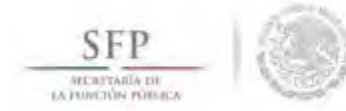

El sistema despliega la pantalla "Lista de Materiales Distribuidos (Difusión)", se da clic en el icono de <u>Editar Distribución.</u>

| IATERIAL RESTAI | NTE: 380  |           |          |                     |        |
|-----------------|-----------|-----------|----------|---------------------|--------|
| ENTIDAD         | MUNICIPIO | LOCALIDAD | CANTIDAD | Fecha de Asignación | ACCIÓN |
| BAJA CALIFORNIA | TECATE    | AGUA VIVA | 120      | 26/06/2015          |        |

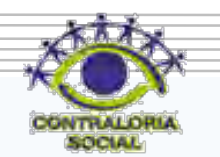

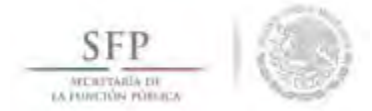

Se despliega la pantalla **"Registrar Distribución de Materiales de Difusión"** se realizan los cambios necesarios, se da clic en <u>Guardar</u> una vez que se hayan hecho las modificaciones a la información capturada.

Nota: El sistema lleva un conteo del material que ya fue distribuido el cual no debe ser mayor al asignado por la instancia normativa.

| û → Materiales → Materiales de D<br>MATERIAL RESTANTE: 380 | ifusión 🕴 Distribuir Materiales de Difu | istón | D/ B Guardar D B rar |
|------------------------------------------------------------|-----------------------------------------|-------|----------------------|
| Material:                                                  | TRÍPTICOS                               | _     | Guardar              |
| Producido                                                  | Instancia Normativa                     | 12    |                      |
| (*)Entidad Federativa:                                     | BAJA CALIFORNIA                         | T     |                      |
| (*)Municipio:                                              | TECATE                                  | T     |                      |
| (*)Localidad:                                              | AGUA VIVA                               |       |                      |
| (*)Cantidad a Distribuir:                                  | 134                                     |       |                      |
| Fecha de Distribución.                                     | 25/05/2015                              | A     |                      |

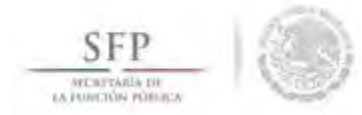

#### **REGISTRAR MATERIALES DE DIFUSION ELABORADOS POR LA EJECUTORA**

Para Registrar materiales de Difusión diseñados por la Instancia Ejecutora, se selecciona la opción de *Materiales, se* da clic en Materiales de Difusión, en el combo de opciones que se despliega, se da clic en *Registrar Materiales de Difusión*.

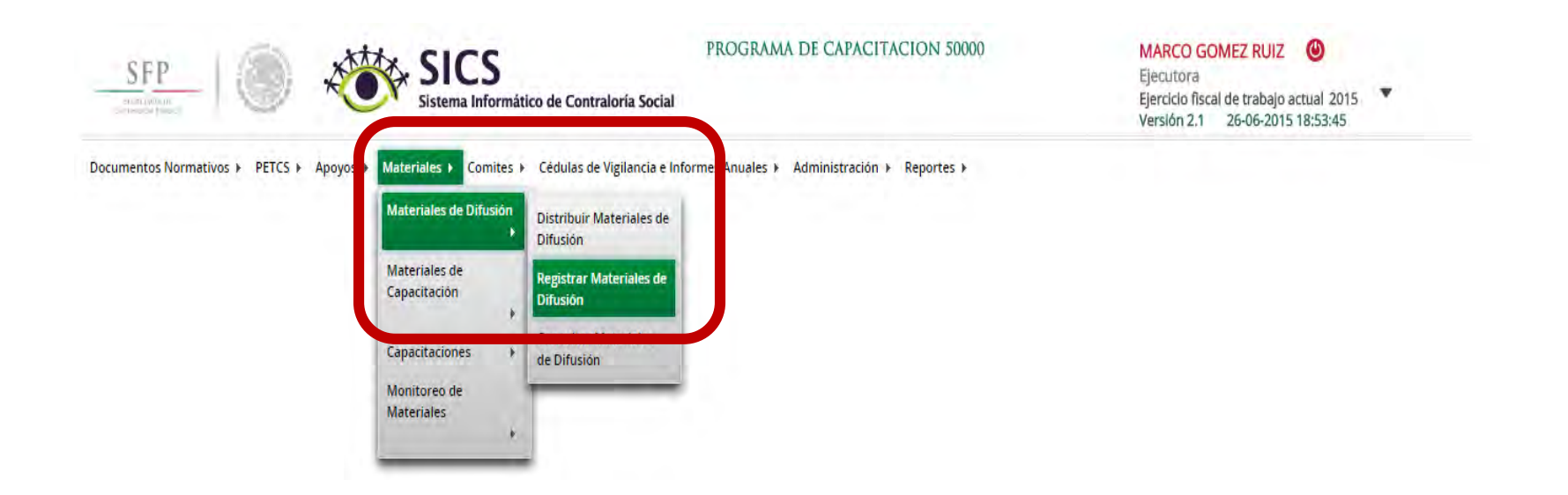

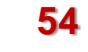

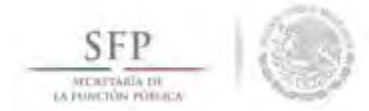

En la pantalla **"Registrar Materiales de Difusión"** se selecciona el tipo de material de difusión diseñado por la Ejecutora. Se adjunta el archivo electrónico del material diseñado y se captura la cantidad producida. Nota: El sistema permite subir el archivo electrónico en Zip o RAR. Y para subir varios materiales de un solo tipo se deberán contabilizar todos y capturar un solo registro.

| SFPSistema Informático de Contraloría Social                                                                                                    | PROGRAMA DE CAPACITACION 50000                                                                                                    | MARCO GOME<br>Ejecutora<br>Ejercicio fiscal de<br>Versión 2.1 20 | EZ RUIZ<br>trabajo act<br>5-06-2015 1 | (U)<br>tual 2015<br>8:53:45 |            |
|----------------------------------------------------------------------------------------------------|----------------------------------------------------------------------------------------------------|------------------------------------------------------------------|---------------------------------------|-----------------------------|------------|
| Documentos Normativos + PETCS + Apoyos + Materiales + Comites + Cédulas de Vigilancia e la<br>1 Materiales + Materiales de Difusión + Registrar Materiales de Difusión | nformes Anuales ► Administración ► Reportes ►                                                                                                    | O Nuevo                                                          | Einter                                | 🖻 Guardar                   | ini Berrar |
| REGISTRAR MATERIALES DE D<br>(*)Nombre del material: *<br>(*)Ingrese archivo de material: *<br>(*)Cantidad Producida: *<br>(*)Entidad Federativa: *                    | IFUSIÓN Seleccione CARTELES TRÍPTICOS FOLLETOS GUÍAS Y MANUALES RADIO PERIFONEO TELEVISIÓN VIDEO INTERNET PERIÓDICO MURAL PINTA DE BARDA MANTA ESPECTACULÁRES ASAMBLEAS COMUNITARIAS |                                                                  |                                       |                             |            |

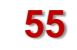

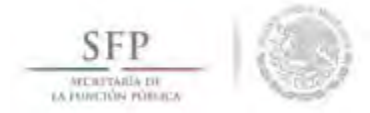

Una vez completada la información se da clic en la opción de Guardar.

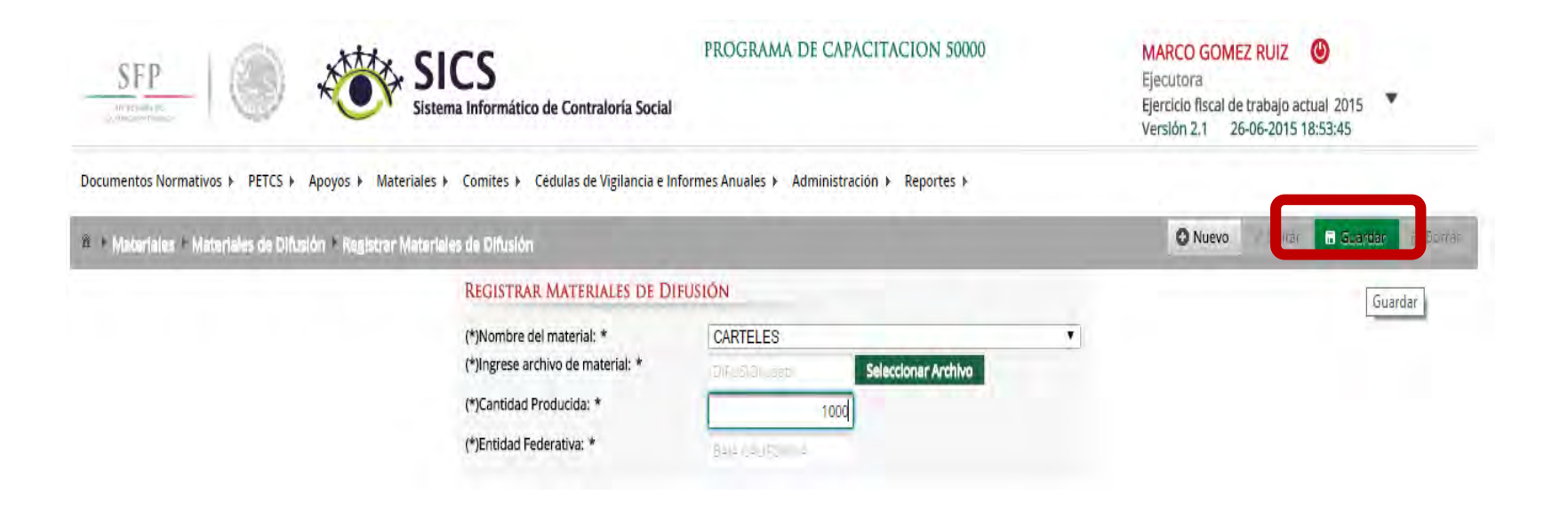

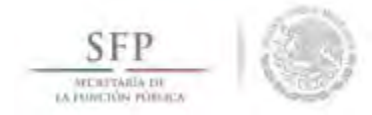

### DISTRIBUIR LOS MATERIALES DE DIFUSION ELABORADOS POR LA EJECUTORA

Después de capturar el material de difusión diseñado por la Ejecutora, se procede a registrar la distribución de estos materiales.

Para iniciar con el registro de información en este módulo se selecciona la opción de *Materiales, se* da clic en **Materiales de Difusión** y luego se selecciona *Distribuir Materiales de Difusión*.

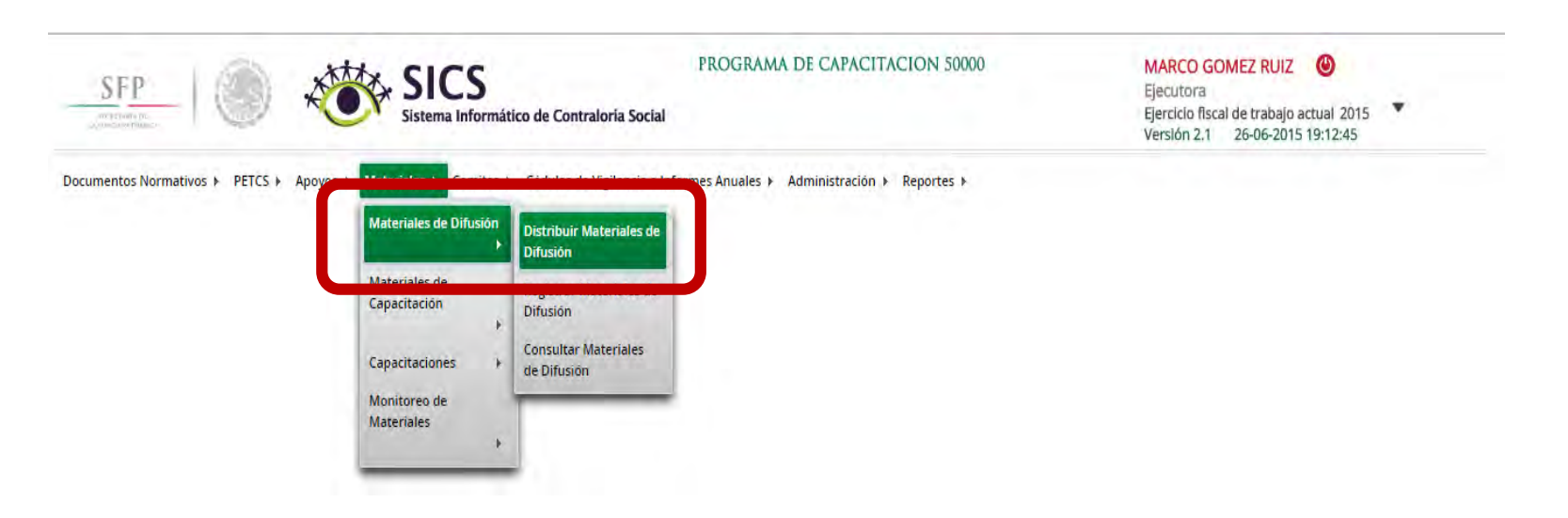

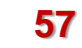

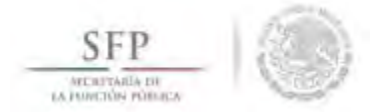

En la pantalla *"Materiales de Difusión a Distribuir"*, se muestran los materiales de difusión diseñados y la instancia encargada de su producción. Se selecciona el material producido por la Ejecutora y se da clic al icono de **"Registrar Distribución"** para iniciar con la distribución de estos materiales.

| ocumentos Normativos              | ▶ PETCS ► Apoyos ►      | Materiales > Comites       | <ul> <li>Cédulas de Vigilancia</li> </ul> | e Informes Anuales 🕨   | Administración 🕨 Rep   | ortes 🕨             |                        |                             |                         |         |
|-----------------------------------|-------------------------|----------------------------|-------------------------------------------|------------------------|------------------------|---------------------|------------------------|-----------------------------|-------------------------|---------|
| I ► Materiales ► Mater            | iales de Difusión 🕨 Dis | tribuir Materiales de Difu | islón                                     |                        |                        |                     |                        | O Nuevo                     | 🗄 Guardan               | @ Barra |
| MATERIALES DE DIF                 | USIÓN A DISTRIBUII      | t                          |                                           |                        |                        |                     |                        |                             |                         |         |
| PROGRAMA                          | ENTIDAD                 | NOMBRE DEL<br>MATERIAL     | TIPO DE MATERIAL                          | ARCHIVO DE<br>MATERIAL | FECHA DE<br>ASIGNACIÓN | PRODUCIDO           | TIPO EJECUTORA         | CANTIDAD<br>A<br>DISTRIBUIR | CANTIDAD<br>DISTRIBUIDA | ACCIÓN  |
| PROGRAMA DE<br>CAPACITACION 50000 |                         | TRÍPTICOS                  | IMPRESOS                                  | DIFUSION.pptx          | 10/06/2015             | Instancia Normativa | Representación Federal | 500                         | 120                     | D<br>P  |
| PROGRAMA DE<br>CAPACITACION 50000 |                         | CARTELES                   | IMPRESOS                                  |                        | 08/06/2015             | Instancia Normativa | Representación Federal | 4200                        |                         | D<br>P  |
| PROGRAMA DE<br>CAPACITACION 50000 |                         | PERIÓDICO MURAL            | PROMOCIONALES                             |                        | 26/06/2015             | Instancia Normativa | Representación Federal | 300                         |                         | D<br>D  |
| PROGRAMA DE<br>CAPACITACION 50000 | BAJA CALIFORNIA         | CARTELES                   | IMPRESOS                                  |                        | 27/06/2015             | Ejecutora           | Representación Federal | 1000 Re;                    | gistrar Distrib         | 2       |
| CAPACITACION 50000                | DAYA CALIFORNIA         | LARIELES                   | IMPACIOS                                  | DIFUSION.pptx          | 27/00/2015             | German              | Representation rederar | Rej                         | gistrar Distrib         |         |

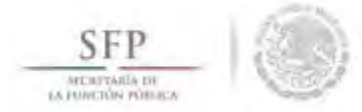

En la pantalla **"Registrar Distribución de Materiales de Difusión"** que despliega el sistema, se selecciona el municipio y la localidad, la cantidad a distribuir y la fecha en la que se entregó el material.

| 🎕 🔸 Materiales + Materiales de Di    | ifusión * Distribuir Matanales de Difusión | O Nuevo | 🗑 Guardar | i Borrar |
|--------------------------------------|--------------------------------------------|---------|-----------|----------|
| MATERIAL RESTANTE: 1000<br>Material: | CARTELES                                   | _       |           |          |
| Producido                            | Ejecutora                                  |         |           |          |
| (*)Entidad Federativa:               | BAJA CALIFORNIA                            |         |           |          |
| (*)Municipio:                        | Seleccione                                 |         |           |          |
| (*)Localidad:                        | Seleccione T                               |         |           |          |
| (*)Cantidad a Distribuir:            |                                            |         |           |          |
| Fecha de Distribución.               | 6                                          |         |           |          |

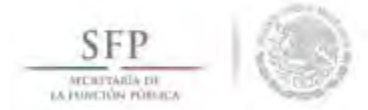

Se termina la actividad de registrar la distribución de los materiales diseñados por la Instancia Ejecutora seleccionando y dando clic a la opción de **Guardar. Nota:** La fecha de distribución no puede ser menor a la fecha de asignación.

| 🗴 + Materiales + Materiales de D | ifusión 🗠 Distribuir Materiales de Difusión | O Nuev D Guardar T Borrar |
|----------------------------------|---------------------------------------------|---------------------------|
| MATERIAL RESTANTE: 500           |                                             | Guardar                   |
| Material:                        | CARTELES                                    |                           |
| Producido                        | Ejecutora                                   |                           |
| (*)Entidad Federativa:           | BAJA CALIFORNIA                             |                           |
| (*)Municipio:                    | PLAYAS DE ROSARITO                          |                           |
| (*)Localidad:                    | BUENA VENTURA                               |                           |
| (*)Cantidad a Distribuir:        | 500                                         |                           |
| Fecha de Distribución.           | 27/06/2015                                  |                           |

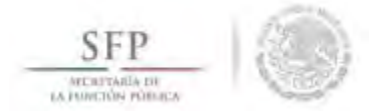

La información capturada, relacionada a la distribución de los materiales de difusión diseñados por la ejecutora, se puede editar, el proceso inicia seleccionando el icono de **Editar Distribuciones**.

| SFP<br>MALION DO<br>RELIVENCE DIMEN            | چ 🔘                                             | SICS<br>Sistema Inform | ático de Contraloría Soc                                | ial                    |                        | 14 50000            | Ejecutora<br>Ejerciclo fisca<br>Versión 2.1 | Il de trabajo aci<br>26-06-2015 1 | tual 2015<br>9:35:05    |         |
|------------------------------------------------|-------------------------------------------------|------------------------|---------------------------------------------------------|------------------------|------------------------|---------------------|---------------------------------------------|-----------------------------------|-------------------------|---------|
| Documentos Normativos<br>â → Materiales + Mate | ▶ PETCS ► Apoyos ►<br>riales de Difusión ► Dist | Materiales > Comites   | <ul> <li>Cédulas de Vigilancia</li> <li>sión</li> </ul> | e Informes Anuales 🕨   | Administración ► Rep   | ortes 🕨             |                                             | © Nuevo                           | 문 Guardar               | 👼 Borra |
| MATERIALES DE DIF                              | USIÓN A DISTRIBUIR                              | U)                     |                                                         |                        |                        |                     |                                             |                                   |                         |         |
| PROGRAMA                                       | ENTIDAD                                         | NOMBRE DEL<br>MATERIAL | TIPO DE MATERIAL                                        | ARCHIVO DE<br>MATERIAL | FECHA DE<br>ASIGNACIÓN | PRODUCIDO           | TIPO EJECUTORA                              | CANTIDAD<br>A<br>DISTRIBUIR       | Cantidad<br>Distribuida | ACCIÓN  |
| PROGRAMA DE<br>CAPACITACION 50000              |                                                 | TRIPTICOS              | IMPRESOS                                                | DIFUSION.pptx          | 10/06/2015             | Instancia Normativa | Representación Federal                      | 500                               | 120                     | D<br>P  |
| PROGRAMA DE<br>CAPACITACION 50000              |                                                 | CARTELES               | IMPRESOS                                                |                        | 08/06/2015             | Instancia Normativa | Representación Federal                      | 4200                              |                         | D<br>D  |
| PROGRAMA DE<br>CAPACITACION 50000              |                                                 | PERIÓDICO MURAL        | PROMOCIONALES                                           |                        | 26/06/2015             | Instancia Normativa | Representación Federal                      | 300                               |                         | а<br>р  |
| PROGRAMA DE<br>CAPACITACION 50000              | BAJA CALIFORNIA                                 | CARTELES               | IMPRESOS                                                |                        | 27/06/2015             | Ejecutora           | Representación Federal                      | 1000                              |                         | P       |
|                                                |                                                 |                        |                                                         |                        |                        |                     | Totales:                                    | 600 E                             | ditar Distribucio       |         |
|                                                |                                                 |                        |                                                         | 14 38 <b>1</b>         | 45 (F)                 |                     |                                             |                                   |                         |         |

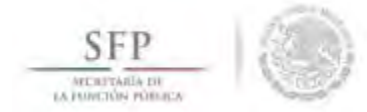

En la pantalla "*Lista de Materiales Distribuidos (Difusión)*" que despliega el sistema, se da clic en el icono de <u>Editar Distribución.</u>

| ATERIAL RESTAI  | NTE: 500  |            |          |                     |        |
|-----------------|-----------|------------|----------|---------------------|--------|
| ENTIDAD         | MUNICIPIO | LOCALIDAD  | CANTIDAD | Fecha de Asignación | ACCIÓN |
| BAJA CALIFORNIA | TECATE    | AVESTRUCES | 500      | 27/06/2015          |        |

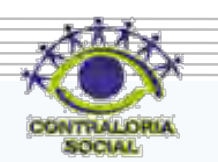

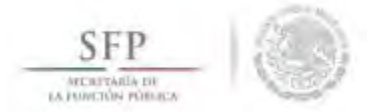

El sistema despliega la siguiente pantalla para consultar o realizar las modificaciones que se requieran.

Se da clic en <u>Guardar</u> cuando termine de capturar las modificaciones a los datos de la distribución del material de Difusión diseñado por la Ejecutora.

| Materiales + Materiales de D<br>MATERIAL RESTANTE: 500 | ifusión 🕴 Disoribuir Materiales de Difusión | Guardar Guardar |
|--------------------------------------------------------|---------------------------------------------|-----------------|
| Material:                                              | CARTELES                                    |                 |
| Producido                                              | Ejecutora                                   |                 |
| (*)Entidad Federativa:                                 | BAJA CALIFORNIA                             |                 |
| (*)Municipio:                                          | TECATE                                      |                 |
| (*)Localidad:                                          | AVESTRUCES                                  |                 |
| (*)Cantidad a Distribuir:                              | 450                                         |                 |
| Fecha de Distribución.                                 | 77/06/2015 (8)                              |                 |

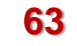

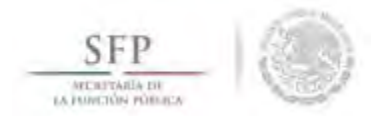

## **CONSULTAR MATERIALES DE DIFUSIÓN**

Para consultar los materiales de difusión se selecciona la opción de *Materiales, se* da clic en Materiales de Difusión y luego se selecciona *Consultar Materiales de Difusión*.

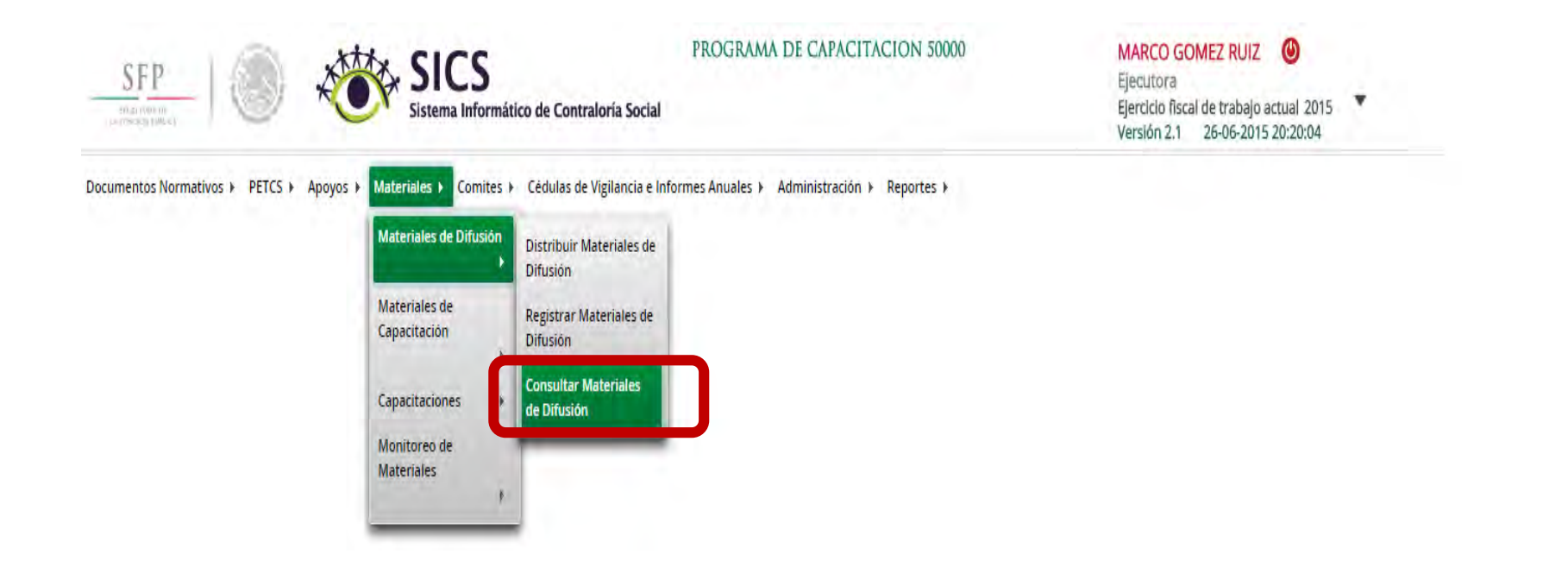

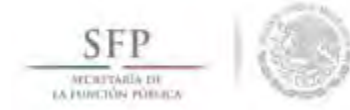

#### En la pantalla que se despliega "Lista de Materiales de Difusión" se da clic en el icono de Editar.

| SFP                                     | SICS<br>Sistema Informático          | o de Contraloría Social       | PROGRAMA DE CAPACIT.            | ACION 50000           | MARC<br>Ejecut<br>Ejercic<br>Versió | CO GOMEZ RUIZ (<br>tora<br>lo fiscal de trabajo actual 2015<br>n 2.1 26-06-2015 20:20:04 | •          |
|-----------------------------------------|--------------------------------------|-------------------------------|---------------------------------|-----------------------|-------------------------------------|------------------------------------------------------------------------------------------|------------|
| Documentos Normativos ► PETCS ► Ap      | ooyos ► Materiales ► Comites ►       | Cédulas de Vigilancia e Infor | rmes Anuales 🕨 Administración 🕨 | Reportes ►            |                                     |                                                                                          |            |
| 🗴 + Materiales + Materiales de Difusión | 1 + Consultar Materiales de Difusión | i                             |                                 |                       | 1                                   | 🛛 Nuevo Editar 🗧 Suarda                                                                  | n mi Boman |
| LISTA DE MATERIALES DE DIFUSIO          | Ň                                    |                               |                                 |                       |                                     |                                                                                          |            |
| PROGRAMA                                | ENTIDAD                              | Nombre del<br>Material        | TIPO DE MATERIAL                | Cantidad<br>Producida | CANTIDAD<br>Distribuida             | ARCHIVO DE MATERIAL                                                                      | ACCIÓN     |
| PROGRAMA DE CAPACITACION 50000          | BAJA CALIFORNIA                      | CARTELES                      | IMPRESOS                        | 1000                  | 500                                 | DifUSION.pptx                                                                            |            |
|                                         |                                      |                               | Totale                          | es: 1000              | 500                                 | Editar mate                                                                              | rial       |
|                                         |                                      |                               |                                 |                       |                                     |                                                                                          | -          |

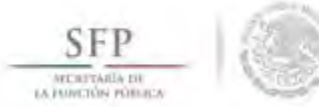

Se despliega la pantalla "*Modificar Materiales de Difusión*", en la que se consulta el tipo de material, su archivo electrónico y la cantidad producida. Una vez consultada la información se da clic en <u>Guardar</u>.

| MODIFCAR MATERIALES DE DIFUSIÓN               | THU CONTINUES                 |                     |            | 3                 |
|-----------------------------------------------|-------------------------------|---------------------|------------|-------------------|
| â → Materiales → Materiales de Difusión → Con | sultar Matariales de Difusión | O Nuevo             | Editar 🔒 G | uarcar 🛛 🖥 Borrar |
| REGISTRAR MATERIALES DE DIFUSIÓN              |                               |                     |            | Guardan           |
| (*)Nombre del material: *                     | CARTELES                      |                     | Ť          | Ouditual          |
| (*)Ingrese archivo de material: *             | DIPUS OF 45%                  | Seleccionar Archivo |            |                   |
| (*)Cantidad Producida: *                      | 300                           |                     |            |                   |
| (*)Entidad Federativa: *                      | B44 CALIFORNIA                |                     |            |                   |
|                                               |                               |                     |            |                   |

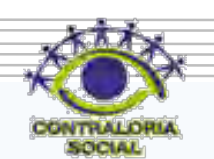

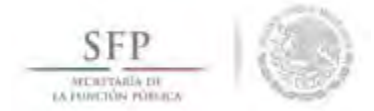

Si lo que se necesita es consultar de manera directa el archivo del material de difusión, en la pantalla **"Lista de Materiales de Difusión",** se selecciona y da clic al icono de consultar archivo.

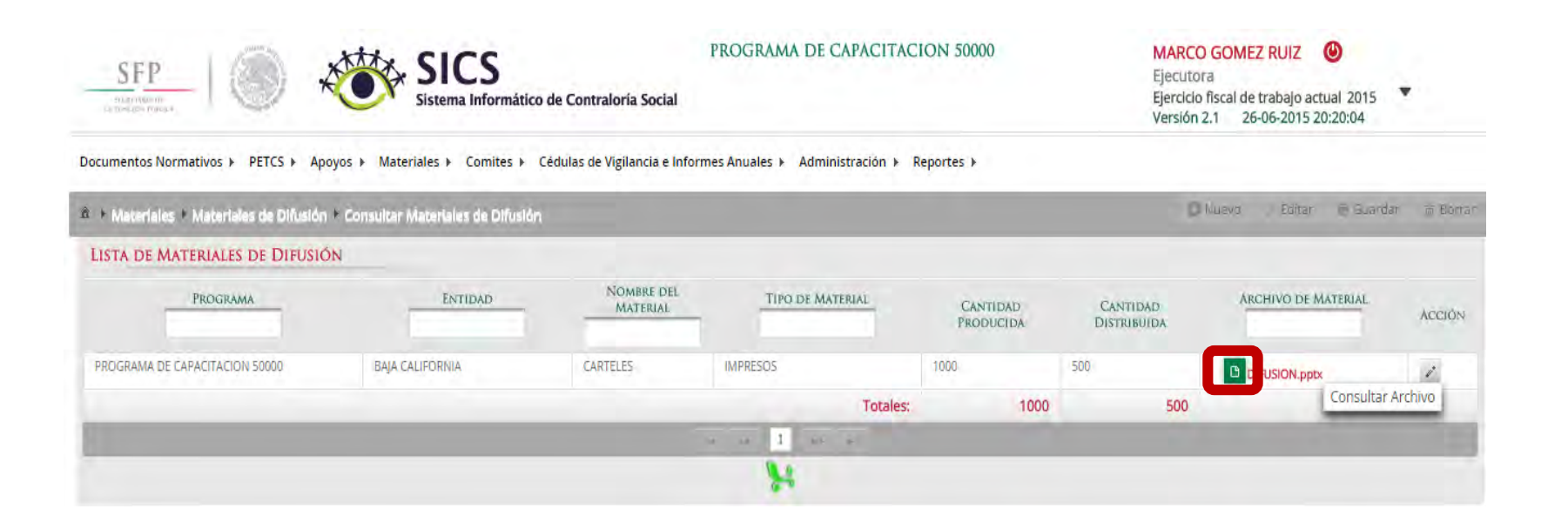

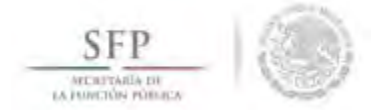

Se presenta una ventana de diálogo en la que se selecciona <u>Abrir</u>. El sistema muestra el documento del material de difusión diseñado.

| The section of                  | Sistema Informático                                                             | de Contraloría Social            |                                |                       | Ejercicio<br>Versión    | fiscal de trabajo actual 2015<br>2.1 26-06-2015 20:20:04 |        |
|---------------------------------|---------------------------------------------------------------------------------|----------------------------------|--------------------------------|-----------------------|-------------------------|----------------------------------------------------------|--------|
| locumentos Normativos ▶ PETCS ▶ | Apoyos ► Materiales ► Comites ► (                                               | édulas de Vigilancia e Informes. | s Anuales ► Administración ► F | Reportes ⊧            |                         | luna Print B Garden                                      | = Por  |
| Meteriales Materiales de Difus  | ión 🕆 Consultar Materiales de Difusión                                          |                                  |                                |                       |                         | Macro Sarah Biasarah                                     | W 050  |
| PROGRAMA                        | ENTIDAD.                                                                        | NOMBRE DEL<br>MATERIAL           | TIPO DE MATERIAL               | CANTIDAD<br>PRODUCIDA | Cantidad<br>Distribuida | ARCHIVO DE MATERIAL                                      | Acción |
| PROGRAMA DE CAPACITACION 50000  | EAJA CALIFORNIA                                                                 | CARTELES                         | IMPRESOS                       | 1000                  | 500                     |                                                          |        |
|                                 |                                                                                 |                                  | Totales:                       | 1000                  | 500                     |                                                          |        |
|                                 |                                                                                 |                                  |                                |                       |                         |                                                          |        |
|                                 | Abrir<br>Abrir siempre archivos de este upo<br>Mostrar en carpeta               |                                  |                                |                       |                         |                                                          |        |
|                                 | Abrir<br>Abrir siempre archivos de este tipo<br>Mostrar en carpeta<br>Cancelar: |                                  |                                |                       |                         |                                                          |        |

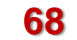